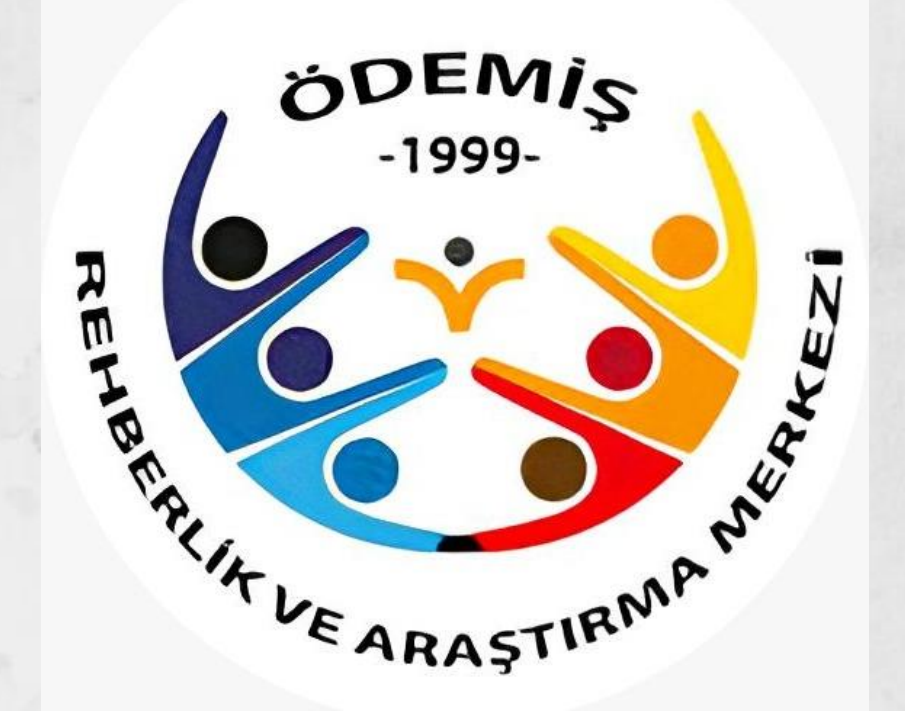

# **E-Rehberlik** RAM'a Öğrenci Yönlendirme İşlemleri

Ödemiş Rehberlik ve Araştırma Merkezi Müdürlüğü **Nisan 2025** 

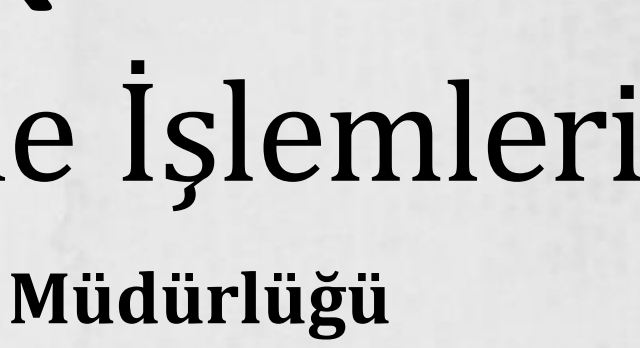

E-Rehberlik modülünden Rehberlik ve Araştırma Merkezi Müdürlüklerine öğrenci yönlendirme işlemleri 3 aşamada gerçekleşmektedir.

- Okulda Psikolojik danışman yok ise; aşağıda belirtilen 2. Aşama dikkate alınmayacaktır.
- Eğer formu doldurulacak öğrencinin sınıf öğretmeni ücretli öğretmen ise; Okul idaresinin Mebbis girişiyle form doldurulmalıdır.

# 1.AŞAMA

• Sınıf/şube rehber öğretmeni kendi MEBBİS sisteminden giriş yapar.

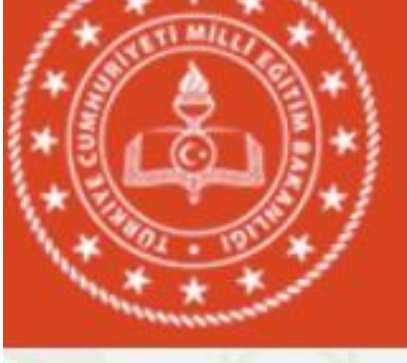

## MEBBIS

## Millî Eğitim Bakanlığı Bilişim Sistemleri

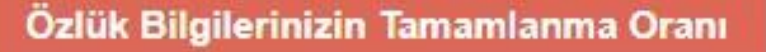

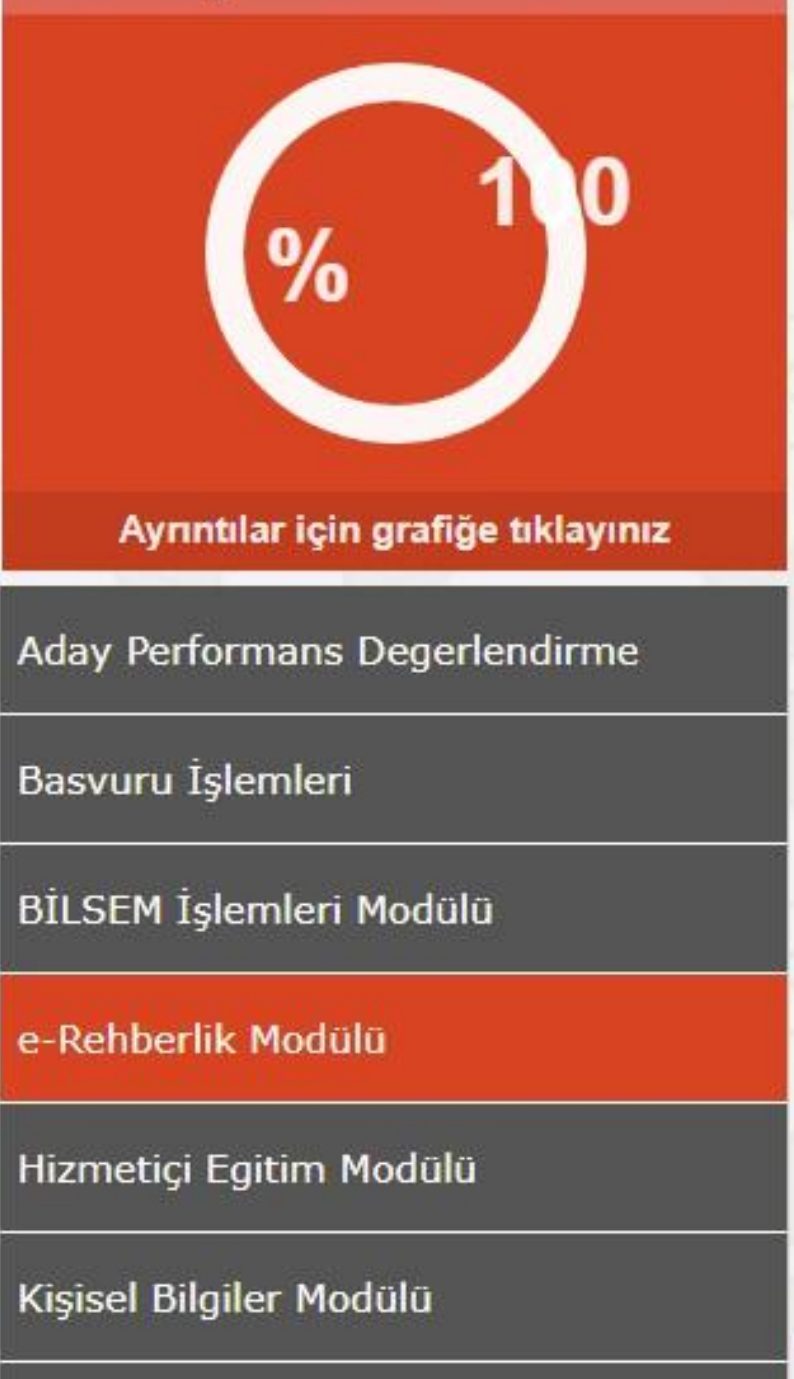

Kurum Standartları

Merkezi Sınav Ücret Modülü

### A Mebbis Duyuruları

- 1 Özel Öğretim Kurumları Modülü: Çalışma İzinlerine Personel Fotoğrafları eklenmesi zorunlu hale getirilmiştir. olan Özel Öğretim Kurumlarında çalışan personel fotoğrafları Personel Arama Ekranından kontrol edilip, detay yüklenmelidir.
- Sınav İşlemleri Modülü: IBAN Güncelleme Ekranı açılmıştır. IBAN güncelle işlemi, MEBBİS Personel Bilgilerinde ödemesi bekleyen sınavlara ait iban bilgisini günceller.
- e-Personel Modülü: SGK HİTAP'a bilgi aktarımı kapsamında İlinizde görev yapan personelden engelli olanların, ye uygun olarak "Engel Durumu" bilgilerinin güncellenmesi gerekmektedir. Güncelleme tamamlandıktan sonra En Öncesi" ve "Göreve Girişten Sonra" seçeneği kaldırılacaktır. Bu nedenle "Rapor Al" da Engelli Bilgileri buluna rapor eklenmiştir.
- 2 Özel Öğretim Kurumlarına ait hizmetiçi başvurularda "İl Onayı" devreye alınmıştır. İl Yetkililerimizin, başvuru ya olmamaları için belirtilen tarihlerde Hizmetiçi Onay İşlemleri / Aday Başvuru Onay İşlemleri (İL) ekranınd gerekmektedir

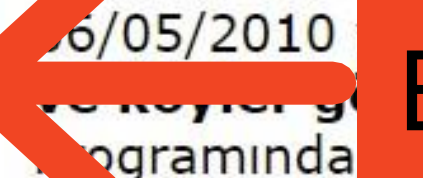

1

E-Rehberlik modülünü seçilir.

## Son Ziyaret Tarihleri ve IP Adresleri

U 24/05/2021 12:50:20 - 88.225.86.204

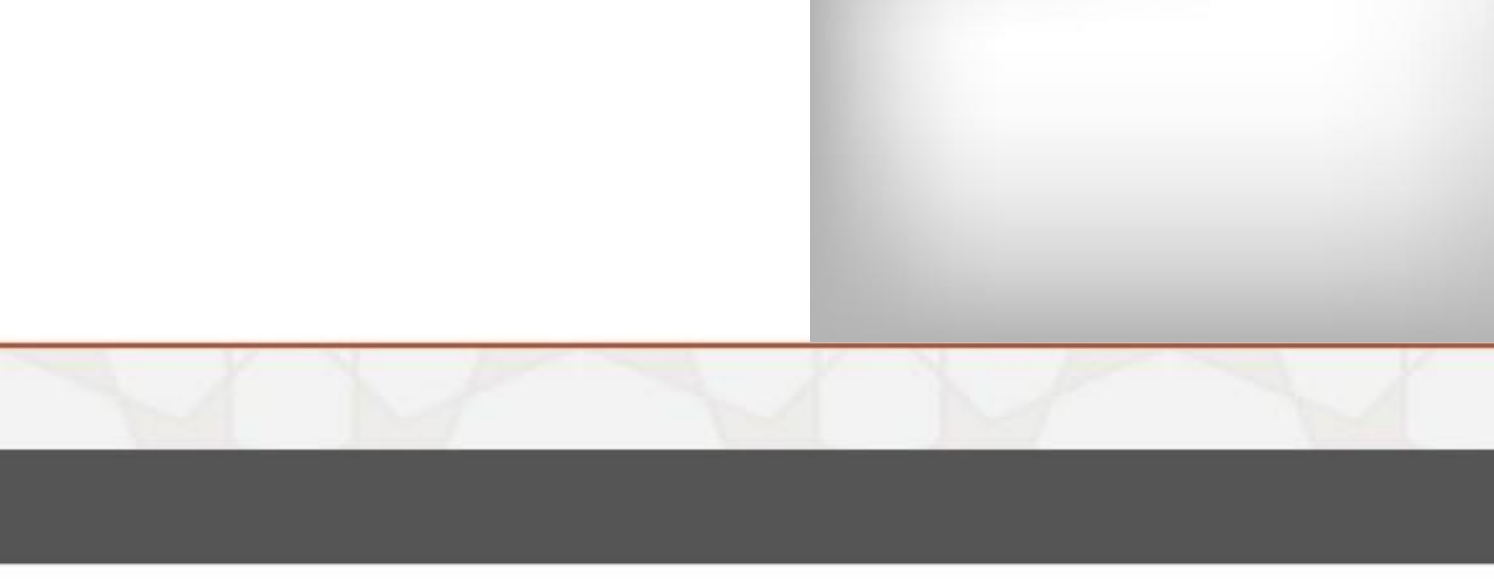

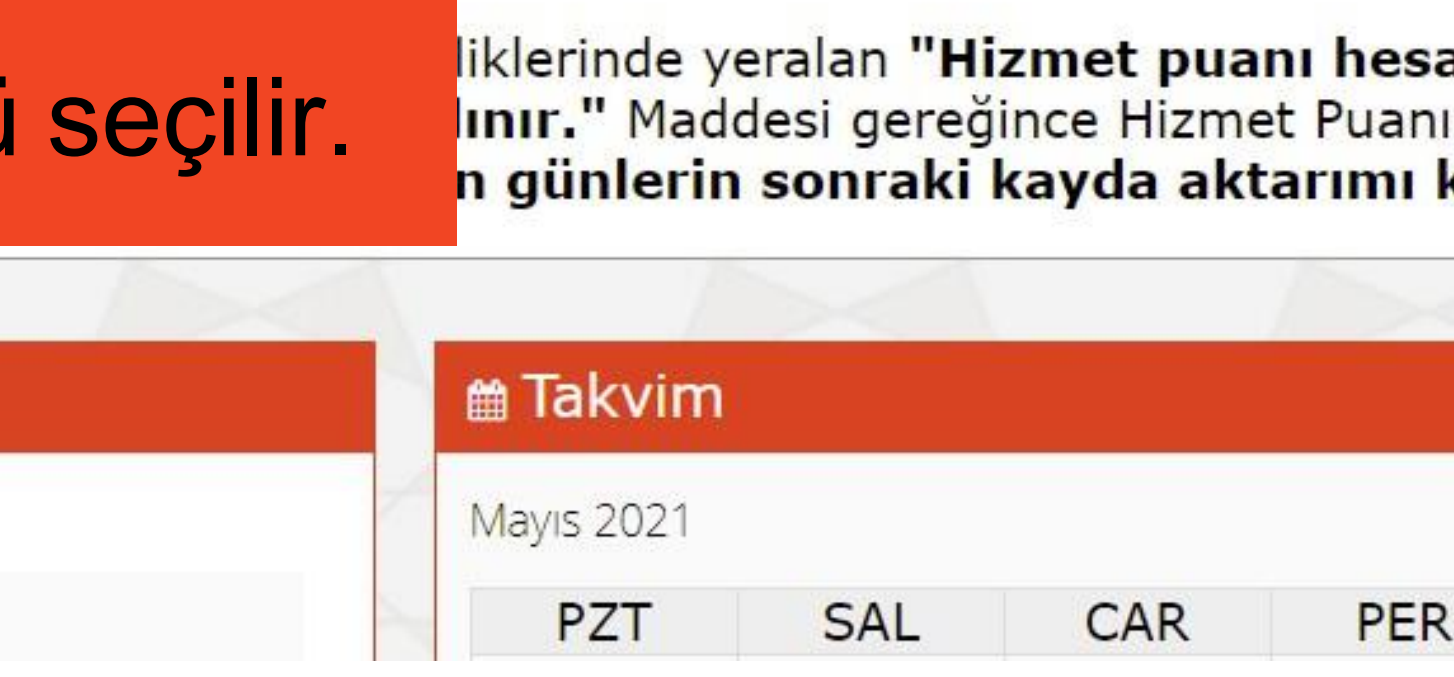

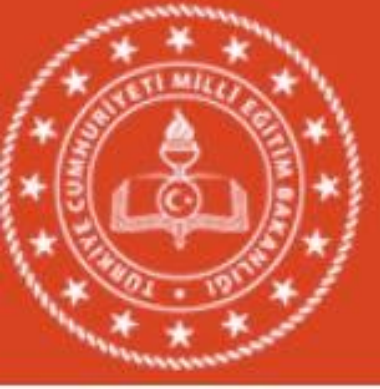

## **MEBBIS**

Millî Eğitim Bakanlığı Bilişim Sistemleri

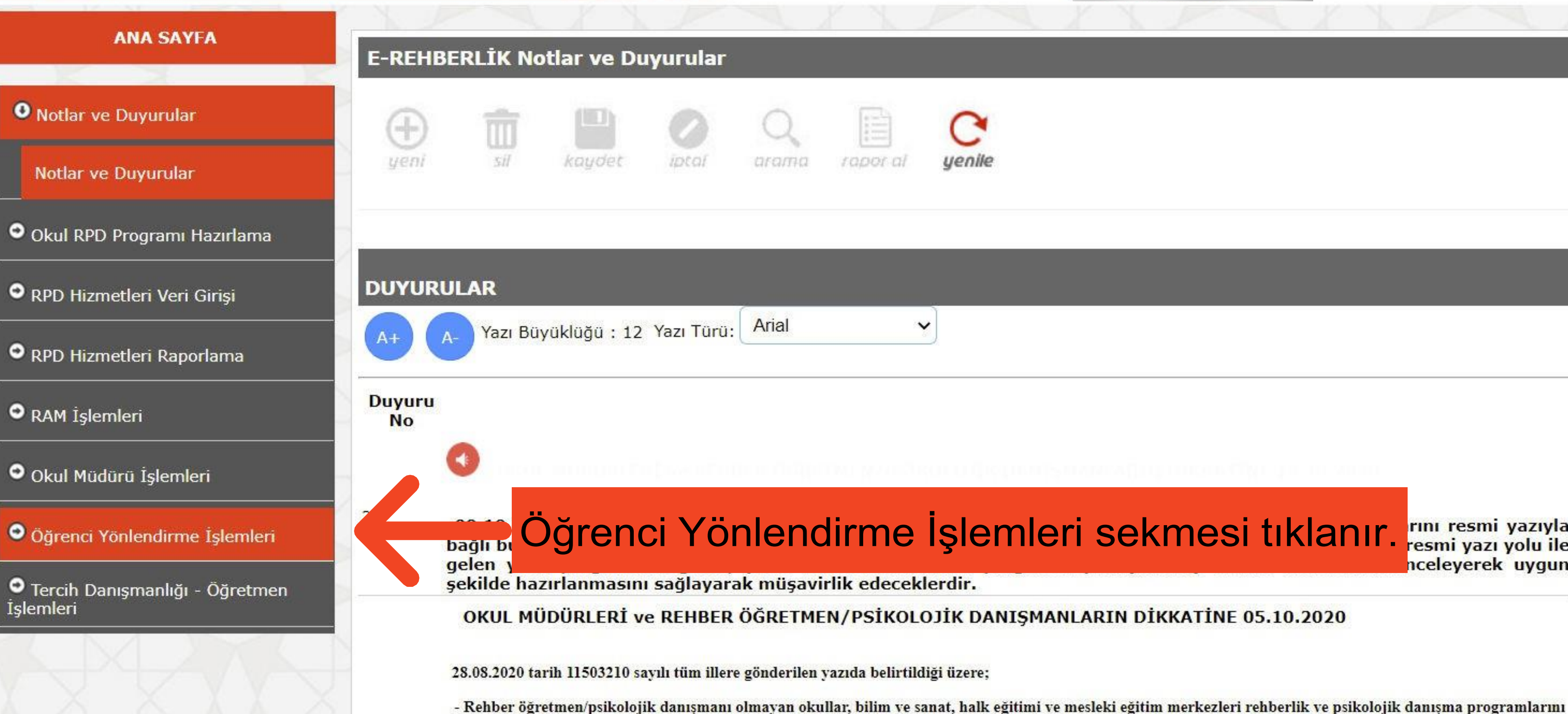

21-

www.orgm.meb.gov.tr adresi Rehberlik ve Psikolojik Danışma Hizmetleri-e-Rehberlik Sistemi linkinde ver alan e-Rehberlik Sistemi Kullanma Kılavuzunda (Bölüm 10) belirtilen yöntemler ve yine aynı link üzerinde Okul Rehberlik ve Psikolojik Danışma Hizmetleri Programı sekmesinde yer alan dokümanlardan anlananah hamulanan dua Hamulanan nuaguan an asa 00.10.2020 tarihinda yanni yanula (DVS Sistami Imllandayah) waha sulih wa ayastu

#### **MEBBİS - E-REHBERLİK MODÜLÜ**

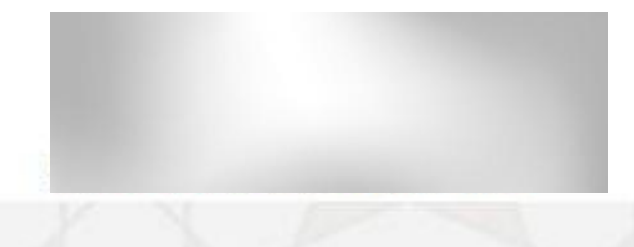

rını resmi yazıyla resmi yazı yolu ile nceleyerek uygun

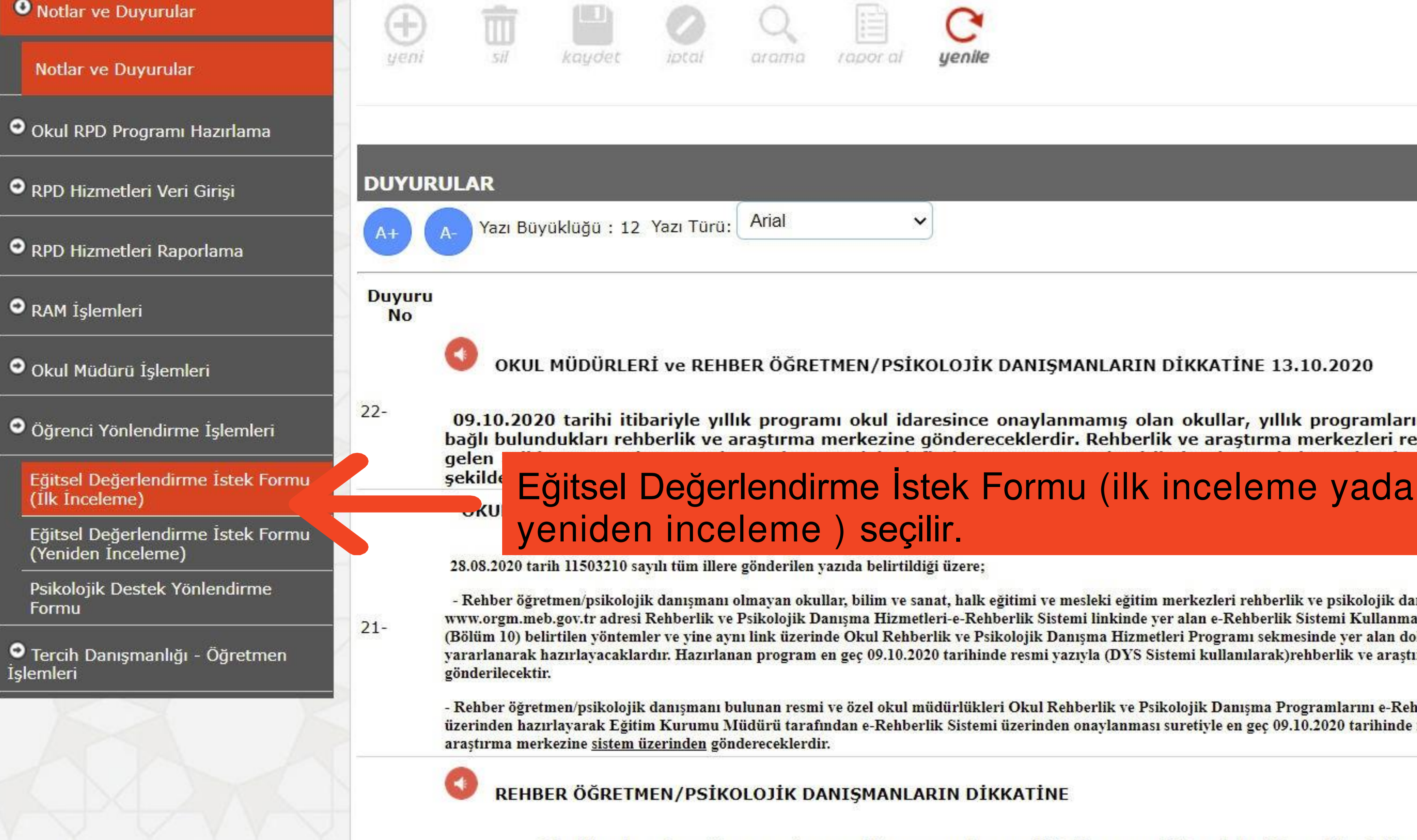

I In IIn II

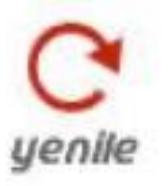

09.10.2020 tarihi itibariyle yıllık programı okul idaresince onaylanmamış olan okullar, yıllık programlarını resmi bağlı bulundukları rehberlik ve araştırma merkezine göndereceklerdir. Rehberlik ve araştırma merkezleri resmi yazı y leverek

- Rehber öğretmen/psikolojik danışmanı olmayan okullar, bilim ve sanat, halk eğitimi ve mesleki eğitim merkezleri rehberlik ve psikolojik danışma progra www.orgm.meb.gov.tr adresi Rehberlik ve Psikolojik Danışma Hizmetleri-e-Rehberlik Sistemi linkinde yer alan e-Rehberlik Sistemi Kullanma Kılavuzund (Bölüm 10) belirtilen yöntemler ve yine aynı link üzerinde Okul Rehberlik ve Psikolojik Danışma Hizmetleri Programı sekmesinde yer alan dokümanlarda yararlanarak hazırlayacaklardır. Hazırlanan program en geç 09.10.2020 tarihinde resmi yazıyla (DYS Sistemi kullanılarak)rehberlik ve araştırma merkezi

 Rehber öğretmen/psikolojik danışmanı bulunan resmi ve özel okul müdürlükleri Okul Rehberlik ve Psikolojik Danışma Programlarını e-Rehberlik Sisten üzerinden hazırlayarak Eğitim Kurumu Müdürü tarafından e-Rehberlik Sistemi üzerinden onaylanması suretiyle en geç 09.10.2020 tarihinde rehberlik ve

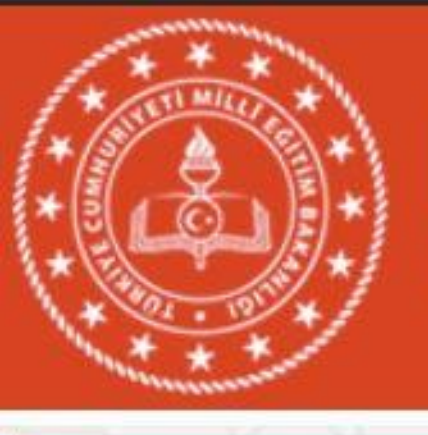

# MEBBIS

## Millî Eğitim Bakanlığı Bilişim Sistemleri

| V. 1  |     |       | 10.00 |      |          |    |
|-------|-----|-------|-------|------|----------|----|
| 1.4.1 |     | 1 4 1 | See 7 | -    |          | t. |
| 100   | 100 | -     | 1000  | 10.0 | <br>1000 | e  |
|       |     |       |       |      |          |    |

## E-REHBERLİK İşlemleri

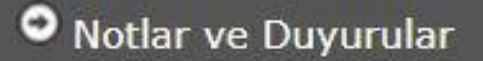

- Okul RPD Programi Hazirlama
- RPD Hizmetleri Veri Girişi
- RPD Hizmetleri Raporlama
- RAM İşlemleri
- Okul Müdürü İşlemleri
- Öğrenci Yönlendirme İşlemleri

Eğitsel Değerlendirme İstek Formu (İlk İnceleme)

Eğitsel Değerlendirme İstek Formu (Yeniden Inceleme)

Psikolojik Destek Yönlendirme Formu

Tercih Danışmanlığı - Öğretmen İşlemleri

| -    |    |        |       |       |          |       |
|------|----|--------|-------|-------|----------|-------|
| Ð    | m  |        |       | Q     |          | C     |
| yeni | SH | kaydet | iptal | arama | rapor al | yenik |

## E-REHBERLİK EĞİTSEL DEĞERLENDİRME İSTEK FORMU (İlk İnceleme)

Yazı Büyüklüğü : 12 Yazı Türü:

Arial

| 101100 |  |
|--------|--|
|        |  |

#### Sınıf / Şube Seçimi

Sinif :

Öğrenci :

### ÖĞRENCİ İÇİN DAHA ÖNCEDEN KAYDEDİLEN FORMLAR

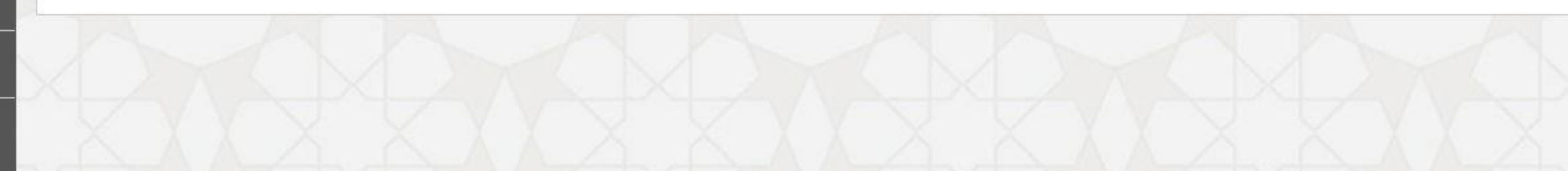

## MEBBİS - E-REHBERLİK MODÜLÜ

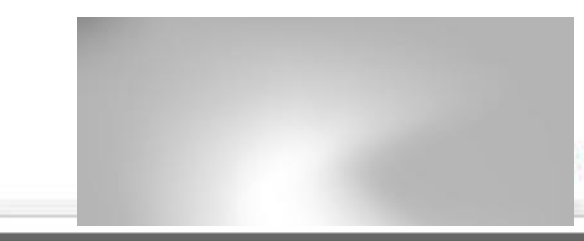

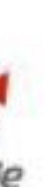

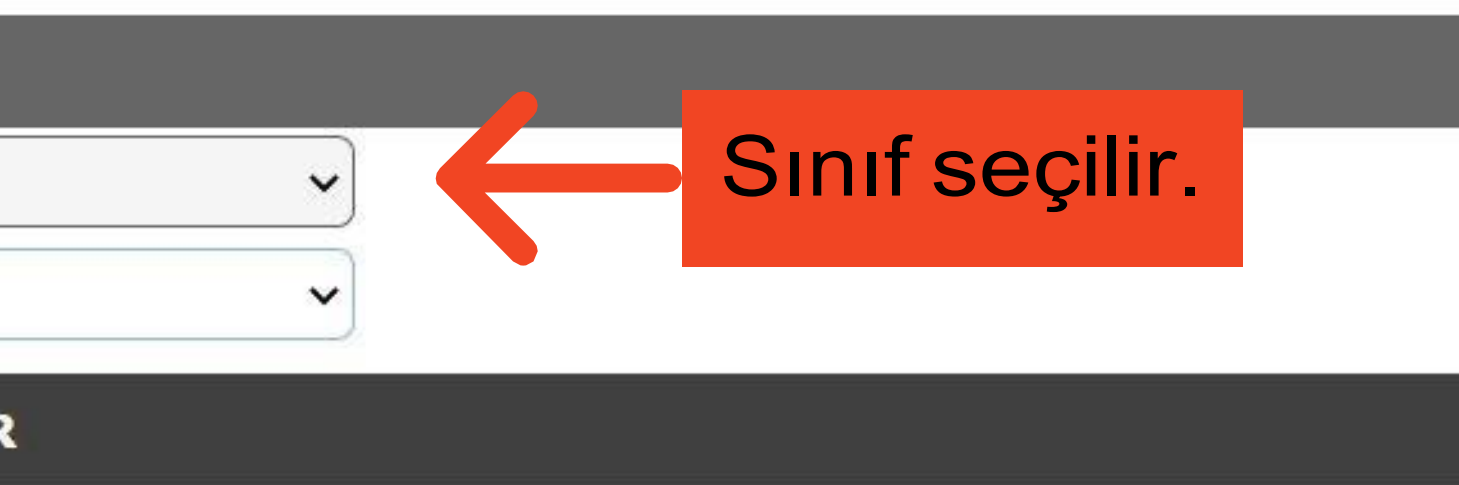

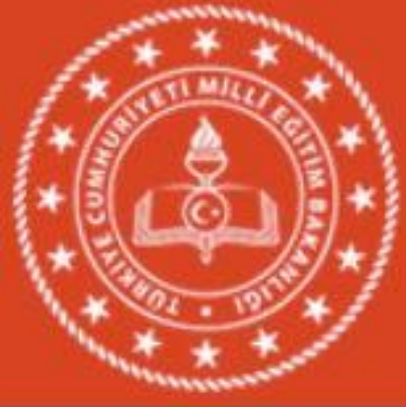

Formu

# MEBBIS

Millî Eğitim Bakanlığı Bilişim Sistemleri

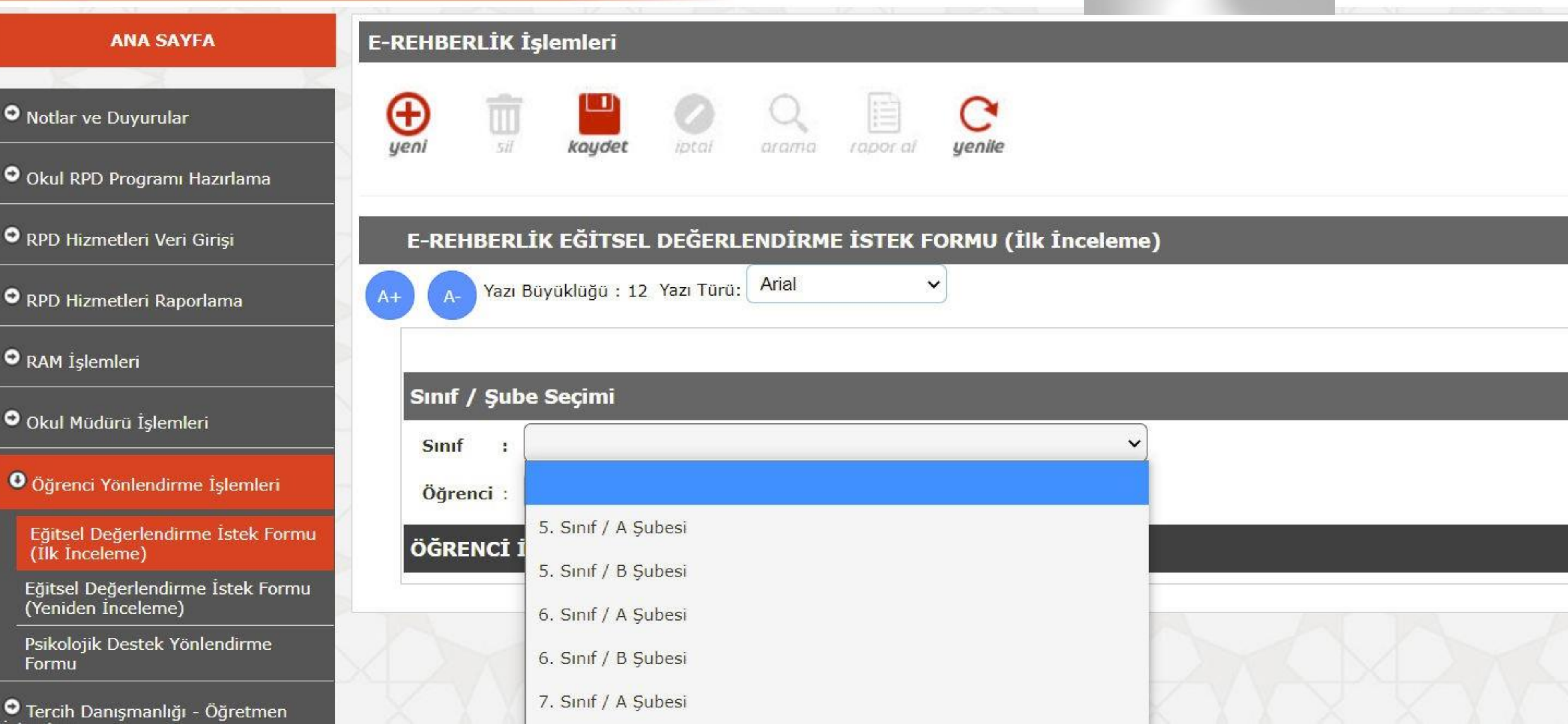

#### **MEBBİS - E-REHBERLİK MODÜLÜ**

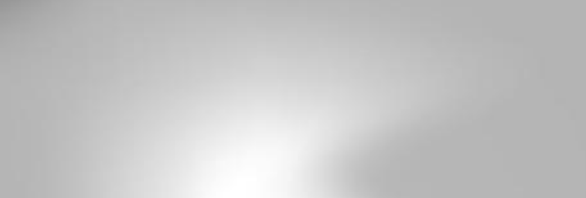

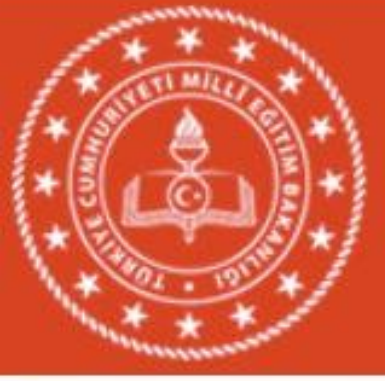

# MEBBİS

Millî Eğitim Bakanlığı Bilişim Sistemleri

| ANA SAYFA                                               | E-REHBER  | LİK İşl  | emleri         |           |        | 17        |       |    |
|---------------------------------------------------------|-----------|----------|----------------|-----------|--------|-----------|-------|----|
| • Notlar ve Duyurular                                   | (<br>yeni |          | koydet         |           | Qarama | rapor al  | C     |    |
| • Okul RPD Programı Hazırlama                           |           |          |                |           |        |           |       | -  |
| RPD Hizmetleri Veri Girişi                              | A+ A-     | Yazı Büy | ukluğu : 12    | Yazı Türü | Arial  | E ISTEK F |       | 11 |
| RPD Hizmetleri Raporlama RAM İşlemleri                  | Sumif     | Sube     | Secimi         |           |        |           |       |    |
| Okul Müdürü İşlemleri                                   | Sinif     | : 5      | . Sınıf / A Şu | besi      |        |           |       |    |
| Oğrenci Yönlendirme İşlemleri                           | Öğren     | ici :    |                |           |        |           |       |    |
| Eğitsel Değerlendirme İstek Formu<br>(İlk İnceleme)     | ÖĞREI     | NCİ İÇİ  | N DAHA (       | ÖNCEDEI   |        | DİLEN FO  | RMLAR |    |
| Eğitsel Değerlendirme İstek Formu<br>(Yeniden İnceleme) |           | 1        |                |           | 1      |           |       |    |
| Psikolojik Destek Yönlendirme<br>Formu                  |           |          |                |           |        |           |       |    |
| Tercih Danışmanlığı - Öğretmen İşlemleri                |           |          |                |           |        |           |       |    |

#### MEBBİS - E-REHBERLİK MODÜLÜ

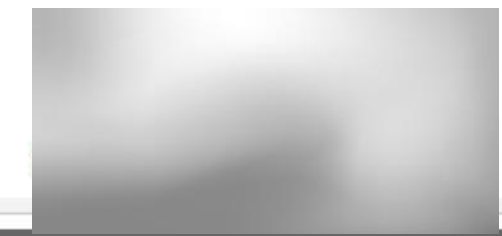

#### nceleme)

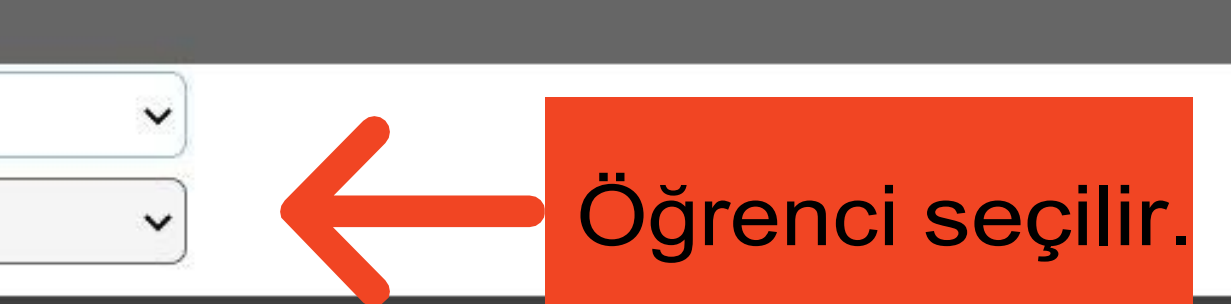

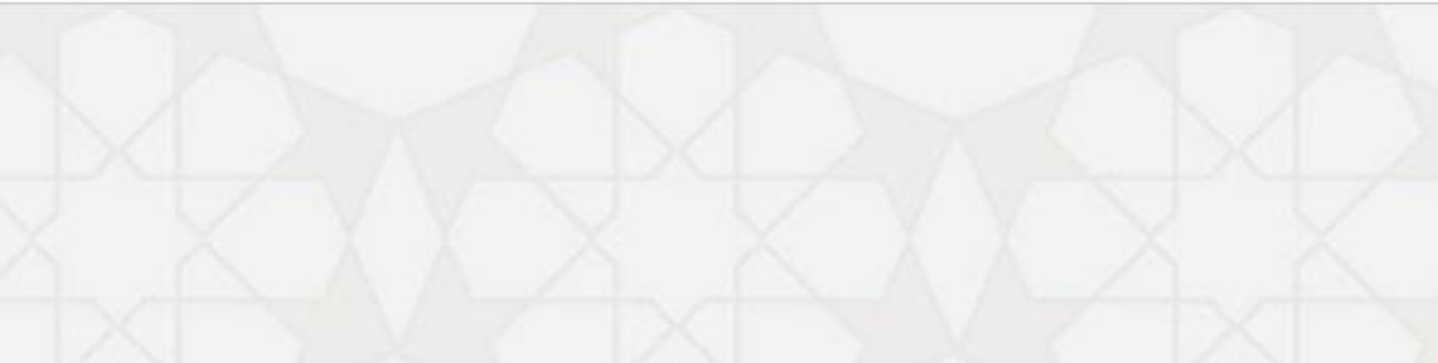

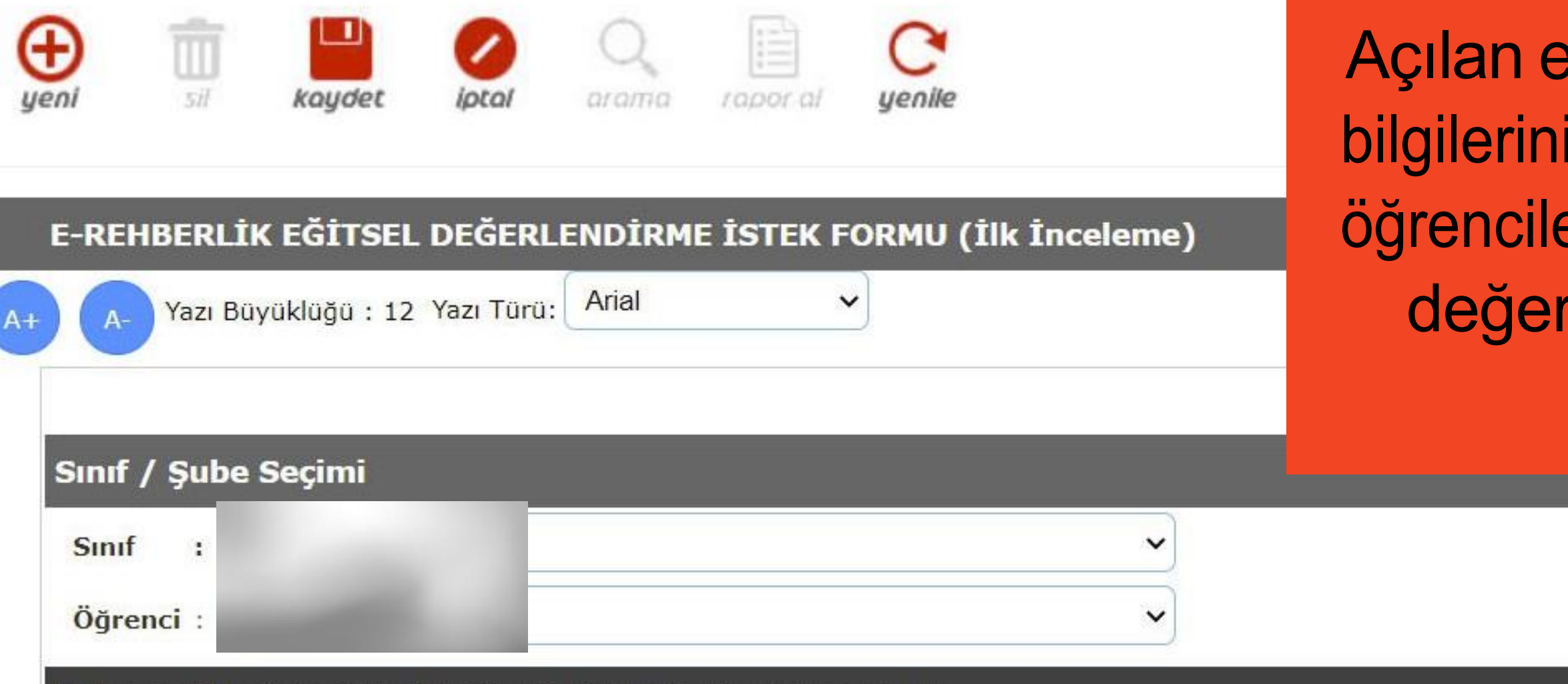

### ÖĞRENCİ İÇİN DAHA ÖNCEDEN KAYDEDİLEN FORMLAR

#### A) GENEL BİLGİLER

|     |                        | ÖĞRENCİNİN |               |
|-----|------------------------|------------|---------------|
|     | Adı Soyadı             | :          | Adı Soyadı    |
|     | T.C. Kimlik Nu         | :          |               |
| ÷., | Devam Ettiği Okul      | :          | Adresi        |
|     | Sınıfı / Şubesi        | :          |               |
|     | Devamsızlık Gün Sayısı |            | Cep / Ev Tele |
|     | Doğum Yeri ve Tarihi   | :          | e-Posta Adre  |

Açılan ekranda öğrenci ve veli bilgilerinin yer aldığı bölümler ile öğrencilerin eğitsel durumlarının değerlendirildiği bölümler doldurulur.

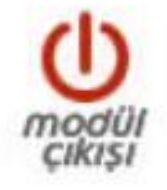

Renkleri Çevir

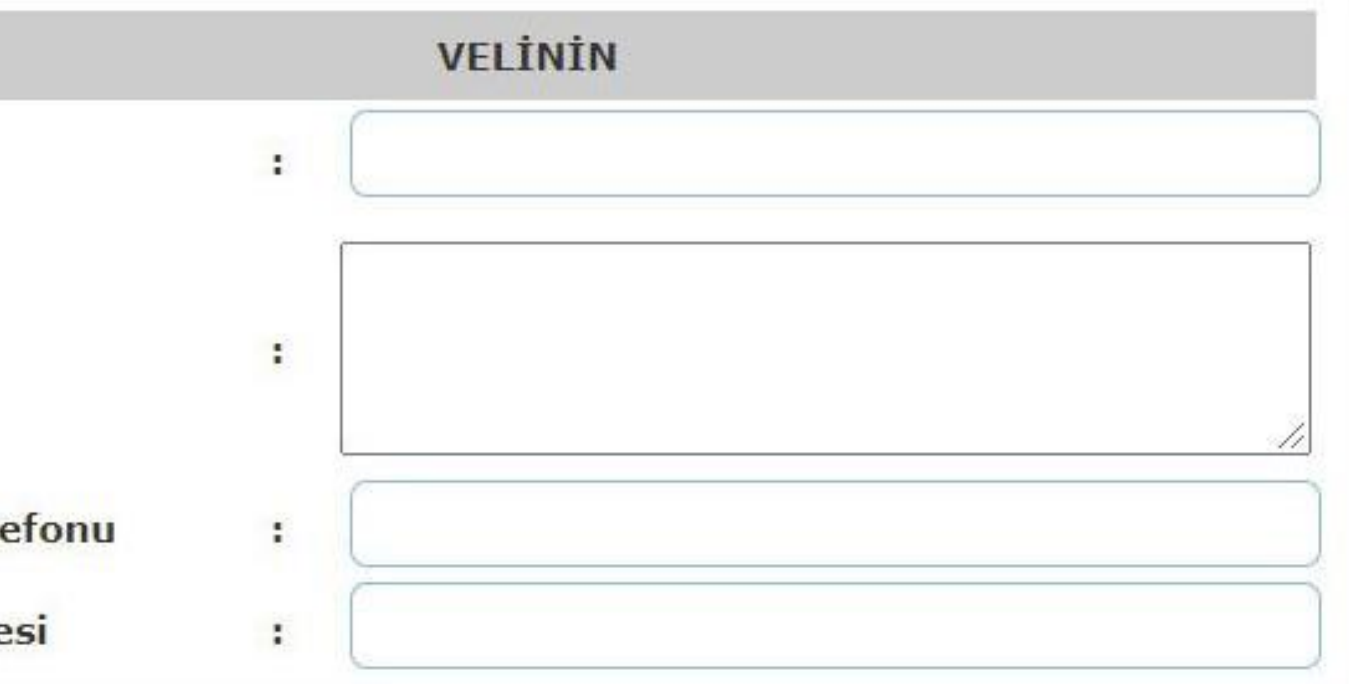

| Sık sık okuldan kaçar.                                           |                                                                    | HER ZAMAN                                                                                                    | BAZEN                                                                | HİÇBİR ZAMAN                                                     |
|------------------------------------------------------------------|--------------------------------------------------------------------|----------------------------------------------------------------------------------------------------|----------------------------------------------------------------------|------------------------------------------------------------------|
| Başkalarına ait eşyaları kullanırken izi                         | n alır.                                                            | HER ZAMAN                                                                                                    | BAZEN                                                                | HİÇBİR ZAMAN                                                     |
| Kendine, başkalarına ve eşyalara zara                            | r verir.                                                           | HER ZAMAN                                                                                                    | BAZEN                                                                | HİÇBİR ZAMAN                                                     |
| Verilen görevleri yerine getirir.                                |                                                                    | HER ZAMAN                                                                                                    | BAZEN                                                                | HİÇBİR ZAMAN                                                     |
| Bazı harf ve sayıları, kelimeleri karıştı                        | rır; ters yazar.                                                   | HER ZAMAN                                                                                                    | BAZEN                                                                | HİÇBİR ZAMAN                                                     |
| F) ÖĞRENCİNİN DESTEK EĞİTİMİ AL                                  | MASINA İHTİYAÇ VA                                                  | R MI?                                                                                                    |                                                                      |                                                                  |
| Sınıf Öğretmeni                                                  | ()                                                                 | Varsa) Rehberlik Öğretmeni                                                                                    |                                                                      | Veli                                                             |
| Hayır, okulda uygulanacak resmi tedbir<br>çocuk için yeterlidir. | Hayır, okulda uy                                                   | gulanacak resmi tedbir çocuk iç                                                                               | in yeterlidir.                                                       | Hayır, okulda uygulanacak resmi tedbir çocuk<br>için yeterlidir. |
| Evet, ihtiyacı var. (Nedenlerini<br>yazınız).                    | Evet, il                                                           | htiyacı var. (Nedenlerini yazın                                                                               | ıız).                                                                | Evet, ihtiyacı var. (Nedenlerini yazınız).                       |
|                                                                  | Formun so<br>rehber öğr<br>velisinin gör<br>sınıf/şu<br>tarafındar | on bölümlerinde si<br>retmeni görüşü ve<br>rüşlerinin belirtildiği<br>ube rehber öğretr<br>n doldurularak kay | ınıf/ <sub>ş</sub> ube<br>öğrenci<br>i bölümler<br>neni<br>ydedilir. |                                                                  |

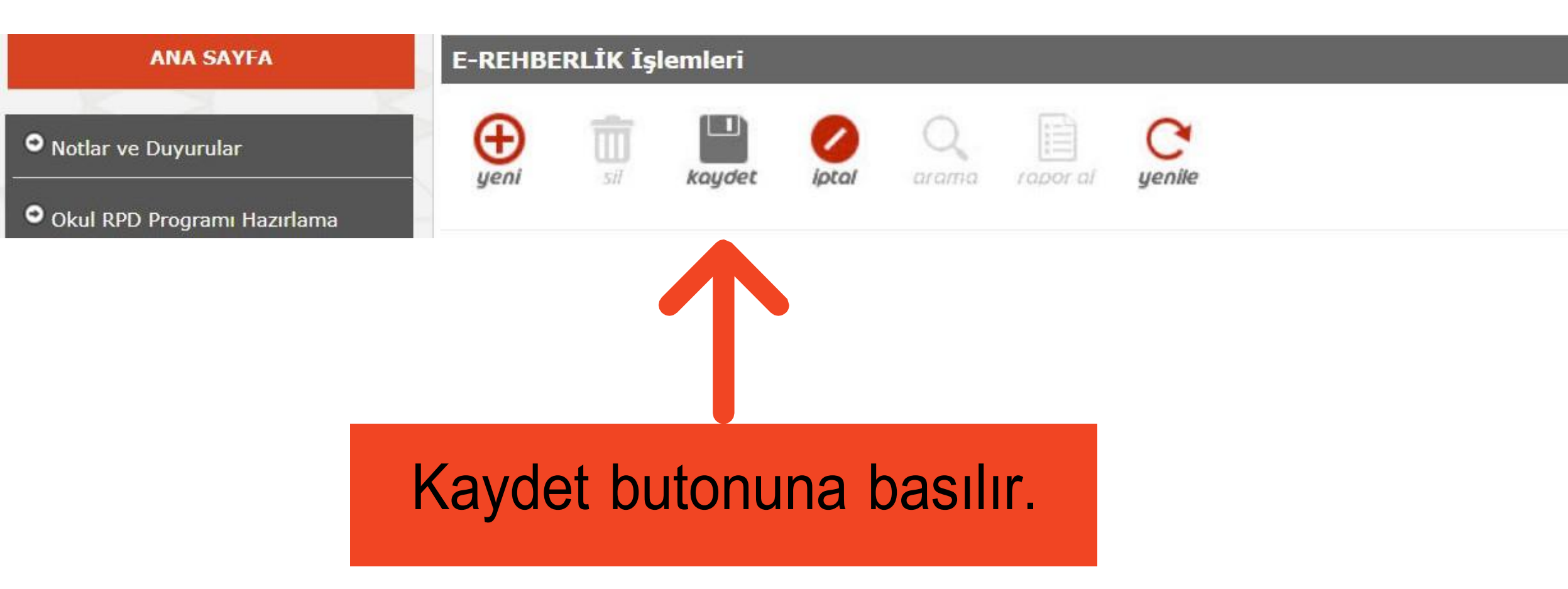

#### ERH09001

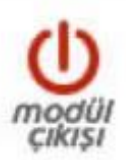

# 2.AŞAMA

- Psikolojik danışman E-Rehberlik modülünden öğrenci yönlendirme sekmesini tıklar ve eğitsel değerlendirme istek formunu seçer.
- Açılan ekranda sınıf/şube seçimi yaparak ilgili öğrencinin ismini seçer.
- Açılan ekranda formdaki son bölüme görüşlerini yazar ve kayıt eder.

ğrenci yönlendirme sekmesini seçer. İğrencinin ismini seçer. İ yazar ve kayıt eder.

| Sık sık okuldan kaçar.                                       |                           | HER ZAMAN                 | BAZEN                 | HİÇBİR ZAMAN                                           |
|--------------------------------------------------------------|---------------------------|---------------------------|-----------------------|--------------------------------------------------------|
| Başkalarına ait eşyaları kullanırken izin alır.              |                           | BAZE                      |                       | HİÇBİR ZAMAN                                           |
| Kendine, başkalarına ve eşyalara zarar ve                    | rir.                      | BITTIIII VE KAYIT EUIIIT. |                       | HİÇBİR ZAMAN                                           |
| /erilen görevleri yerine getirir.                            |                           |                           | BAZEN                 | HİÇBİR ZAMAN                                           |
| Bazı harf ve sayıları, kelimeleri karıştırır;                | ers yazar.                | H R Z MAN BAZ             |                       | HİÇBİR ZAMAN                                           |
| ĞRENCİNİN DESTEK EĞİTİMİ ALMA                                | SINA İHTİYAÇ VAR MI?      |                           |                       |                                                        |
| Sınıf Öğretmeni                                              | (Varsa) Re                | hberlik Öğretmeni         |                       | Veli                                                   |
| r, okulda uygulanacak resmi tedbir<br>çocuk için yeterlidir. | Hayır, okulda uygulanacak | resmi tedbir çocuk için y | eterlidir. Hayır, oku | lda uygulanacak resmi tedbir çocuk<br>için yeterlidir. |
| ivet, ihtiyacı var. (Nedenlerini<br>yazınız).                | Evet, ihtiyacı var        | r. (Nedenlerini yazınız). | Evet, iht             | iyacı var. (Nedenlerini yazınız).                      |
|                                                              |                           |                           |                       |                                                        |
|                                                              |                           |                           |                       |                                                        |
|                                                              |                           |                           |                       |                                                        |
|                                                              |                           |                           |                       |                                                        |
|                                                              |                           |                           |                       |                                                        |
|                                                              |                           |                           |                       |                                                        |
|                                                              |                           |                           |                       |                                                        |
|                                                              |                           |                           |                       |                                                        |

 $\overline{}$ 

# 3.AŞAMA

- Kayıt edilen form okul müdürünün ekranına düşer.
- Okul müdürü onay verilmek istenen dosyanın sağ köşesinde bulunan "Müdür Onay" kutucuğunu işaretler.
- "Müdür Onaylarını Kaydet" butonuna tıklayarak işlem tamamlanır.